# **IP Power 9258** Quick Installation

## 0. Before Getting Started

| Note: With problems, please refer to User Manual from the provided CD for details.         Package Contents         Your package ships with the following items:         IP Power 9258 BOX         Maxi, rated voltage:       250V AC, 24V DC    Minimum System Requirements E 300MHz Intel Pentium II and above Windows 98/ SE/ 2000/ ME /XP –IE , Netscape . E ≥ 64MB memory     | Before getting started, please check your IP Power 9258 requirements.                                                                                                    | 3 package contents and your system meets the following                                                                                                    |  |  |  |  |
|----------------------------------------------------------------------------------------------------|----------------------------------------------------------------------------------------------------|----------------------------------------------------------------------------------------------------|--|--|--|--|
| Package Contents       Minimum System Requirements         Your package ships with the following items:       ≥ 300MHz Intel Pentium II and above         IP Power 9258 BOX       Windows 98/ SE/ 2000/ ME /XP –IE , Netscape .         Maxi, rated voltage:       250V AC, 24V DC                                                                                                 | Note: With problems, please refer to User Manual from the provided CD for details.                                                                                                    |                                                                                                    |  |  |  |  |
| <ul> <li>Maxi. rated currency: (Total) 15A AC/DC,<br/>(Individual) 6A AC/DC.</li> <li>CD- Manual - IP search tool</li> <li>Quick installation (QI)</li> <li>Option: Power cable</li> <li>* For 220-250V, use power wire at 10A current<br/>Max output current: (total) 10A.</li> <li>* For 100-120V, use power wire at 15A current<br/>Max output current: (total) 15A.</li> </ul> | <ul> <li>Package Contents</li> <li>Your package ships with the following items:</li> <li>IP Power 9258 BOX <ul> <li>Maxi. rated voltage: 250V AC, 24V DC</li> <li>Maxi. rated currency: (Total) 15A AC/DC,</li> <li>(Individual) 6A AC/DC.</li> </ul> </li> <li>CD- Manual - IP search tool</li> <li>Quick installation (QI)</li> <li>Option: Power cable</li> <li>* For 220-250V, use power wire at 10A current</li> <li>Max output current: (total) 10A.</li> <li>* For 100-120V, use power wire at 15A current</li> <li>Max output current: (total) 15A.</li> </ul> | <ul> <li>Minimum System Requirements</li> <li>≥ 300MHz Intel Pentium II and above<br/>Windows 98/ SE/ 2000/ ME /XP –IE , Netscape .</li> <li>≥ 64MB memory</li> <li>VGA Card : support Hi-Colors and above and direct<br/>draw</li> <li>Internet card- with RJ-45 (CAT 5)</li> <li>Internet Hub</li> <li>Internet : one set of IP provided by your ISP<br/>EX: xxx.xxx.xxx</li> </ul> |  |  |  |  |

### **IP Power 9258 Box Installation**

Connect Power in cable and network cable (RJ45) to your HUB and connect the control device . Put attached CD in CD-ROM.

#### **Connectors Illustration**

The diagram below illustrates the typical connection of the **IP Power 9258.** 

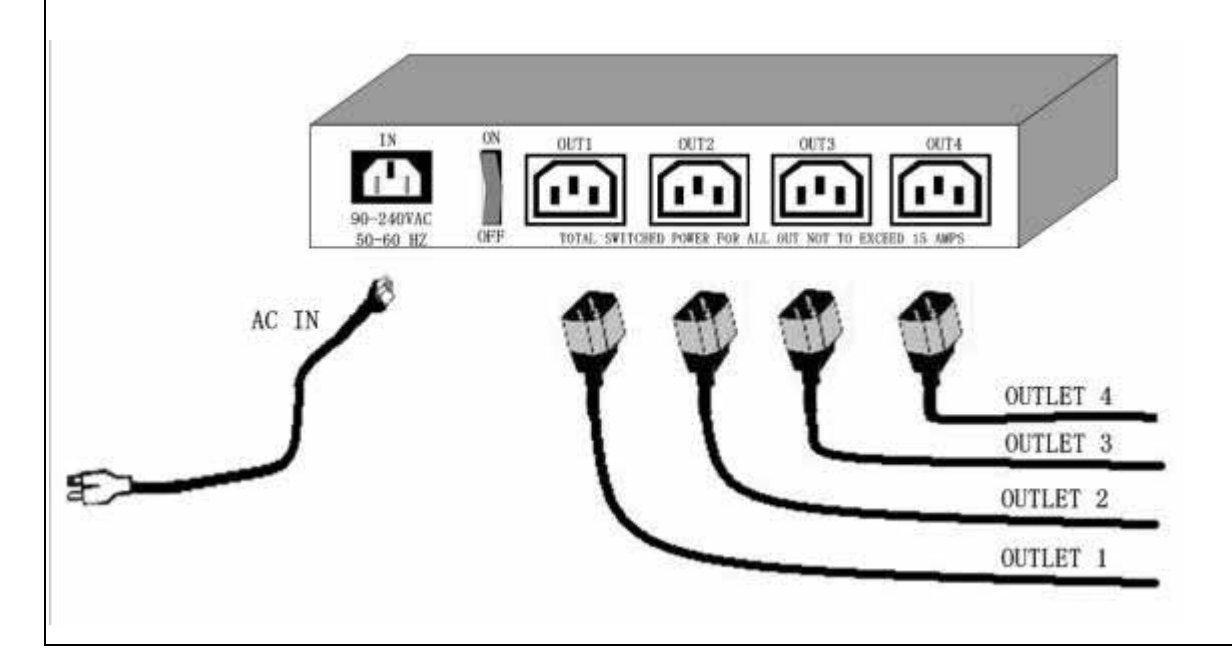

#### 2. Software introduction

#### IP Power 9258 Software information

Step 1 : Insert attached CD and the following wizard will AUTO jump.

There are 2 topic for 9258 : Manual and Driver

- 1. Manual: With 9258 Manual please check as setting .
- 2. Driver : Include search dynamic IP address program : ipeditv4.exe, .

Step 2 : Please copy **ipedit.exe** in your HD, and execute **ipedit.exe** to find 9258 dynamic IP address easily. You can find IP address in this Ethernet , **ipedit.exe** will show the information for reference. Double click the IP address, you can get in the webpage. Please type in Username : admin and Password :12345678 and you can get in the 9258 webpage.

Pic Step1: Auto Run from the CD :

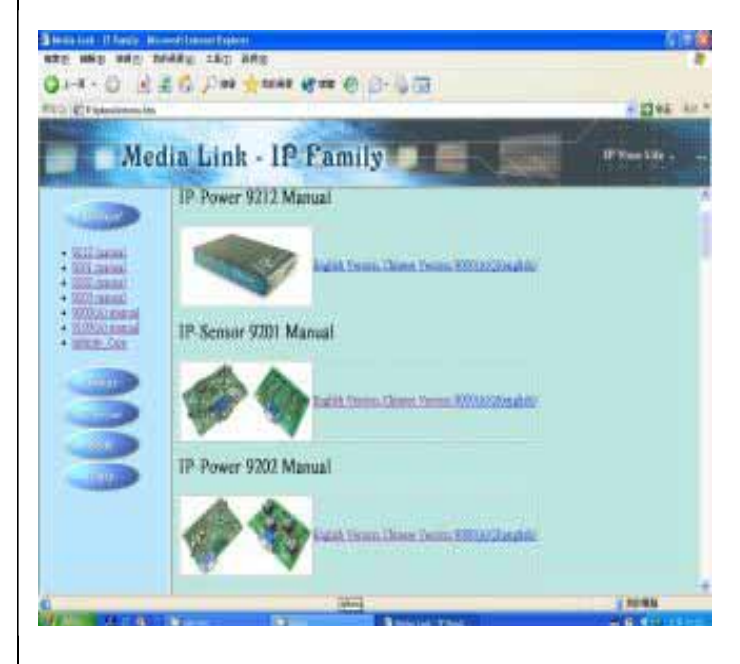

#### Pic 1 of Step 2: Segment **192.168.100.XXX**

| Name       | 新版本測試             |     |     |     |  |
|------------|-------------------|-----|-----|-----|--|
| Gateway    | 192               | 168 | 100 | 254 |  |
| IP         | 192               | 168 | 100 | 54  |  |
| Netmask    | 255               | 255 | 255 | 0   |  |
| HTTP Port1 | 80                |     |     |     |  |
| HTTP Port2 | 8080              |     |     |     |  |
| MAC        | 00:92:00:00:00:3D |     |     |     |  |

- **Note:** \* If can not get in the webpage through IP EDIT, please refer attached note to setup the network segment.
  - \* If can not get IP address from Ipedit , probably 9258 IP address "192.168.10.100" had been used in your Ethernet , please connect 9258 direct to your PC ( by RJ45 ) and change the 9258 IP by Ipedit .